### Creating Templates and Teaching Activities

Templates can be created by the Course Planner. The Central Timetabling Team can also do this but it is quicker and easier if these are created in Schools.

In The Course Planner click on "Show" in the "Modules" section:

| File View Planning Dashboard Tools       | Vindow Help                           |                    |                                 |             |      |
|------------------------------------------|---------------------------------------|--------------------|---------------------------------|-------------|------|
| 🔄 🔄 🚓 Pathway Editor 🍰 Allocation Edit   | or _ Department(s) School of Biologic | al and Chemical St | iences, Schoo +                 |             |      |
| Programmes of Study                      |                                       |                    | Pathways                        |             |      |
| With no modules                          | 48% 161                               | Show               | With <= 0 0 real students       | 0% 0        | Show |
| With no pathways                         | 100% 333                              | Show               | With >= 0 0 % reserved spaces   | 0% 0        | Show |
| With >= 20 0 % reserved spaces           | 0% 0                                  | Show               | With <= 50 0 % available spaces | 0% 0        | Show |
| With <= 30 ; % available spaces          | 0% 0                                  | Show               | With >= 50 2 % available spaces | 0% 0        | Show |
| With >= 40 1 % available spaces          | 0% 0                                  | Show               |                                 |             |      |
|                                          |                                       |                    |                                 |             |      |
|                                          |                                       |                    |                                 |             |      |
| New                                      | Total: 333                            | Show               |                                 | Total: 0    | Show |
| Modules                                  |                                       |                    | Templates                       |             |      |
| With <= 0 0 real students                | 100% 270                              | Show               | With no activities              | 0% 0        | Show |
| With >= 0 0 % reserved spaces            | 100% 270                              | Show               | With insufficient activities    | 5% 35       | Show |
| With <= 0 0 % available spaces           | 0% 0                                  | Show               | With excess activities          | 86% 600     | Show |
| With >= 50 0 % available spaces          | 11% 32                                | Show               | With insufficient capacity      | 5% 40       | Show |
|                                          |                                       |                    | With excess capacity            | 14% 101     | Show |
|                                          |                                       |                    | With unallocated student sets   | 1% 10       | Show |
|                                          |                                       |                    |                                 |             |      |
| New                                      | Total: 270                            | Show               |                                 | Total: 694  | Show |
| Student Sets                             |                                       |                    | Activities                      |             |      |
| With <= 0 0 tudents                      | 100% 3529                             | Show               | Overallocated by >= 0 0 %       | 11% 182     | Show |
| Unallocated                              | 6% 216                                | Show               | Too large by >= 0 🔅 %           | 55% 850     | Show |
|                                          | Total: 2520                           |                    |                                 |             |      |
| New                                      | 10tal. 3323                           | Show               |                                 |             |      |
| Students                                 |                                       |                    |                                 |             |      |
| unasocated                               | 0%                                    | Show               |                                 |             |      |
|                                          |                                       |                    |                                 |             |      |
| New                                      | Total: 0                              | Show               |                                 | Total: 1525 | Show |
| Ø Connected to QMUL 2018- 2019 (SCI1819) | Last SDB Refresh : 09:04              |                    |                                 |             | 6    |
|                                          |                                       |                    |                                 |             |      |

This will bring up a list of all of the modules. Select the relevant module from the list and it will turn blue. Then select the "**Create Activity Template**" Button:

| Module Editor - ECP (SCI1819)                     |                                     |                 | 100 |                  |
|---------------------------------------------------|-------------------------------------|-----------------|-----|------------------|
| क्वे Create Activity Template 🎜 Planning Formu    | ilae 🖕                              |                 |     | Reallocate       |
| Drag a column header here to group by that column |                                     |                 |     | l<br>I           |
| Name                                              | - Description                       | Credit Provided |     | Department       |
| 2                                                 |                                     |                 |     |                  |
| BIO 100-A 18 Essential Skills for Biologists      | Essential Skile für Biblogete (A 18 |                 |     | School of Biolog |
| BIO 101-A18 Essential Skills for Biochemists      | Essential Skills for Biochemists (A | 18)             | 0   | School of Biolog |
| BIO111-A18 Cell Biology                           | Cell Biology (A18)                  |                 | 0   | School of Biolog |
| BIO113-A18 Evolution                              | Evolution (A18)                     |                 | 0   | School of Biolog |
| 🕀 BIO 123-B18 Ecology                             | Ecology (B18)                       |                 | 0   | School of Biolog |
| BIO125-B18 Physiology                             | Physiology (B18)                    |                 | 0   | School of Biolog |
| BIO161-B18 Basic Biochemistry                     | Basic Biochemistry (B18)            |                 | 0   | School of Biolog |

The New Activity will be added to the list of activities on this module. You will need to change the following:

- Remove the year (18 in the example below) and type in the activity type after a"/" in the Module Name. For consistency the name of each activity should be the module code-Semester/Activity Type (Eg. BIO100-A/Lecture).
- Add Activity Type, Duration and the number of students you're expecting to allocate on each activity in Planned Size.

Click "Apply"

| rag | g a column header here to group by that column           |     |                    |                |        |          |             |                     |            |         |
|-----|----------------------------------------------------------|-----|--------------------|----------------|--------|----------|-------------|---------------------|------------|---------|
| N   | Name                                                     | - D | escription         |                |        | Credit P | rovided     | ſ                   | )epartmen  | nt      |
|     |                                                          |     |                    |                |        |          |             |                     |            |         |
| E   | BIO 100-A 18 Essential Skills for Biologists             | Es  | sential Skills for | Biologists (A1 | 8)     |          |             | 0 S                 | chool of B | iologic |
|     | Activity Templates Student Sets                          |     |                    |                |        |          |             |                     |            |         |
|     | Name                                                     | ~   | Activity Type      | Duration       | Planne | d Size   | Module Size | Existing Activities | Zone       |         |
|     | BIO 100-A-Essential Skills for Biologists/Lecture        |     | Lecture            | 02:00          |        | 100      | 0           |                     | 6 None     |         |
|     | BIO 100-A-Essential Skills for Biologists/Careers forum  |     | Open Day           | 05:00          |        | 40       | 0           |                     | 1 None     |         |
|     | BIO 100-A-Essential Skills for Biologists/Lecture        |     | Lecture            | 01:00          |        | 136      | 0           |                     | 1 None     |         |
|     | BIO 100-A-Essential Skills for Biologists/Lecture 10, 12 |     | Lecture            | 01:00          |        | 136      | 0           |                     | 1 None     |         |
|     | BIO 100-A-Essential Skills for Biologists/Lecture 7      |     | Lecture            | 01:00          |        | 136      | 0           |                     | 2 None     |         |
|     | BIO 100-A-Essential Skills for Biologists/Tutorial       |     | Tutorial           | 01:00          |        | 12       | 0           | -                   | 8 None     |         |
|     | BIO 100-A-Essential Skills for Biologists/Workshop       |     | Workshop           | 03:00          |        | 80       | 0           |                     | 2 None     |         |
|     | BIO 100-A-Essential Skills for Biologists/WS             |     | Workshop           | 03:00          |        | 80       | 0           |                     | 2 None     |         |
|     | BIO 100-B-Essential Skills for Biologists/Lecture        |     | Lecture            | 01:00          |        | 136      | 0           |                     | 1 None     |         |
|     | 4 [ m                                                    |     |                    |                |        |          |             |                     |            |         |
| Œ   | BIO 101-A 18 Essential Skills for Biochemists            | Es  | sential Skills for | Biochemists (  | Ā18)   |          |             | 0 5                 | chool of B | iologic |

Click "OK" to close the window and then in The Course Planner click on "Show" in the "Templates" section:

| ECP (SCI1819)                            |                     |               |                     |                                 |      | _          |      |
|------------------------------------------|---------------------|---------------|---------------------|---------------------------------|------|------------|------|
| Elle View Planning Dashboard Tools Windo | w Help              |               |                     |                                 |      |            |      |
| 🛃 🖻 🍰 Pathway Editor 🍰 Allocation Editor | Department(s) Schoo | l of Biologia | cal and Chemical St | iences, Schoo *                 |      |            |      |
| Programmes of Study                      |                     |               |                     | Pathways                        |      |            |      |
| With no modules                          | 43%                 | 161           | Show                | With <= 0 C real students       | 0.%  | 0          | Show |
| With no pathways                         | 100%                | 333           | Show                | With >= 0 0 % reserved spaces   | 0.%  | 0          | Show |
| With >= 20 t % reserved spaces           | 0%                  | 0             | Show                | With <= 50 C % available spaces | 0%   | 0          | Show |
| With <= 30 🛟 % available spaces          | 0%                  | 0             | Show                | With >= 50 0 % available spaces | 0.9% | 0          | Show |
| With >= 40 1 % available spaces          | 0%                  | 0             | Show                |                                 |      |            |      |
|                                          |                     |               |                     |                                 |      |            |      |
|                                          |                     |               |                     |                                 |      |            |      |
| New                                      | Tol                 | tal: 333      | Show                |                                 |      | Total: 0   | Show |
| Modules                                  |                     |               |                     | Templates                       |      |            |      |
| With <= 0 ; real students                | 100%                | 270           | Show                | With no activities              | 0.96 | 0          | Show |
| With >= 0 0 % reserved spaces            | 100%                | 270           | Show                | With insufficient activities    | 5%   | 35         | Show |
| With <= 0 🗘 % available spaces           | 054                 | 0             | Show                | With excess activities          | 86%  | 600        | Show |
| With >= 50 0 % available spaces          | 1156                | 32            | Show                | With insufficient capacity      | 5%   | 40         | Show |
|                                          | -                   |               |                     | With excess capacity            | 14%  | 101        | Show |
|                                          |                     |               |                     | With unallocated student sets   | 1%   | 10         | Show |
|                                          |                     |               |                     |                                 | ,    |            |      |
| New                                      | To                  | tal: 270      | Show                |                                 | 1    | fotal: 694 | Show |
| Student Sets                             |                     |               |                     | Activities                      |      | _          |      |
| With <= 0 0 tudents                      | :00%                | 3529          | Show                | Overallocated by >= 0 0 %       | 11%  | 182        | Show |
| Unallocated                              | 6%                  | 216           | Show                | Too large by >= 0 0 %           | 55%  | 850        | Show |
|                                          |                     |               |                     |                                 |      |            |      |
| New                                      | lota                | al: 3529      | Show                |                                 |      |            |      |
| Students                                 |                     | _             |                     |                                 |      |            |      |
| Unalocated                               | 0%                  | 0             | Show                |                                 |      |            |      |
|                                          |                     |               |                     |                                 |      |            |      |
|                                          |                     |               |                     |                                 |      |            |      |
| New                                      |                     | Total: O      | Show                |                                 | то   | tal: 1525  | Show |

Select the template you have just created. If you're unsure which one it is it will have "**0**" in the Existing Activities column as there are no activities attached to the template yet.

In the **Activities to Generate** box enter the number activities you would like to have. If the activity is a lecture where all of the students on the module will attend this activity then enter "1" but if you have 3 labs that a student can attend enter "3" in the box.

Click on the Cog symbol to generate the activitie(s) and click "Apply"

| Activities To Generate 1 C 👸 🥜 Template Allocator         | Ē                                 |          |              |             |                     |     |
|-----------------------------------------------------------|-----------------------------------|----------|--------------|-------------|---------------------|-----|
| ag a column header here to the Generate                   |                                   |          |              |             |                     | -1  |
| Name Generate Activities                                  | <ul> <li>Activity Type</li> </ul> | Duration | Planned Size | Module Size | Existing Activities | z   |
|                                                           |                                   |          |              |             |                     |     |
| BIO 100-A-Essential Skills for Biologists/Careers forum   | Open Day                          | 05:00    | 40           | 0           |                     | 1 N |
| BIO 100-A-Essential Skills for Biologists/Lecture         | Lecture                           | 01:00    | 136          | 0           |                     | 1 N |
| BIO 100-A-Essential Skills for Biologists/Lecture         | Lecture                           |          | 100          |             |                     | N   |
| BIO 100-A-Essential Skills for Biologists/Lecture 10, 12  | Lecture                           | 01:00    | 136          | 0           |                     | 1 N |
| BIO 100-A-Essential Skills for Biologists/Lecture 7       | Lecture                           | 01:00    | 136          | 0           |                     | 2 N |
| BIO 100-A-Essential Skills for Biologists/Tutorial        | Tutorial                          | 01:00    | 12           | 0           | 18                  | ΒN  |
| BIO 100-A-Essential Skills for Biologists/Workshop        | Workshop                          | 03:00    | 80           | 0           | 2                   | 2 N |
| BIO 100-A-Essential Skills for Biologists/WS              | Workshop                          | 03:00    | 80           | 0           |                     | 2 N |
| BIO 100-B-Essential Skills for Biologists/Lecture         | Lecture                           | 01:00    | 136          | 0           | 1 13                | 1 N |
| BIO 101-A-Essential Skills for Biochemists/Lecture Sem A  | Lecture                           | 01:00    | 90           | 0           |                     | 1 N |
| BIO 101-A-Essential Skills for Biochemists/Tutorial       | Tutorial                          | 01:00    | 10           | 0           | 10                  | D N |
| BIO101-A-Essential Skills for Biochemists/Workshop Sem A  | Workshop                          | 03:00    | 90           | 0           |                     | 1 N |
| BIO101-A18 Essential Skills for Biochemists/Careers forum | Open Day                          | 05:00    | 30           | 0           |                     | 1 N |
| BIO 10 1-B-Essential Skills for Biochemists/Lecture Sem B | Lecture                           | 01:00    | 90           | 0           | •                   | 1 N |
| BIO 101-B-Essential Skills for Biochemists/Workshop Sem B | Workshop                          | 03:00    | 90           | 0           | -                   | 1 N |
| BIO111-A-Cell Biology and Physiology (Sem A)/Lecture      | Lecture                           | 02:00    | 217          | 0           |                     | 1 N |
| BIO111-A-Cell Biology and Physiology (Sem A)/Workshop     | Lecture                           | 03:00    | 217          | 0           | - 16                | 1 N |
| BIO113-A-Evolution/Field Trip                             | Off-Campus Visit                  | 03:00    | 180          | 0           | 1                   | 1 N |
| BIO113-A-Evolution/IT Class                               | IT Class                          | 02:00    | 73           | 0           | 1                   | 1 N |
| BIO113-A-Evolution/IT Class                               | IT Class                          | 01:00    | 60           | 0           |                     | 2 N |
| BIO113-A-Evolution/IT Class                               | IT Class                          | 02:00    | 73           | 0           | 1                   | 1 N |
| @ RIO113-A Evolution & acture                             | Lecture                           | 02.00    | 190          | 0           | 1                   | 1 N |

Click "**OK**" to close the window and then the activity will appear when you search for the module in Enterprise Timetabler. Remember to write back and refresh.

| tivities                                                                    |                                 |      |                    |                |                |          |                           |                          |           |                                    |                                                     |
|-----------------------------------------------------------------------------|---------------------------------|------|--------------------|----------------|----------------|----------|---------------------------|--------------------------|-----------|------------------------------------|-----------------------------------------------------|
| Name                                                                        | <ul> <li>Description</li> </ul> | Size | Activity Type Name | Suggested Days | Suggested Time | Duration | Teaching Week Pattern     | Location Suitabilities   | Scheduled | Allocated Location Name            | Activity Template Name                              |
| BIO 100-A-Essential Skills for Biologists Tutorial/Dr Schofield <31>        |                                 |      | 0 Tutorial         | Wednesday      | 10:00          | 01:00    | 31                        |                          | (¥)       | Bancroft: 1.02.2 (10)              |                                                     |
| BIO 100-A-Essential Skills for Biologists Tutorial/Dr Schofield <9, 15, 17> |                                 |      | 10 Tutorial        | Wednesday      | 10:00          | 01:00    | 9, 15, 17                 | T/Mile End Central Rooms | 4         | Arts Two: 2.18 (18)                | BIO 100-A-Essential Skills for Biologists/Tutor     |
| BIO 100-A-Essential Skills for Biologists Tutorial/Dr Stollewerk            |                                 |      | 12 Tutorial        | Wednesday      | 10:00          | 01:00    | 9, 11, 15, 17, 24, 26, 30 | B/G.E.Fogg               | V         | Fogg 6.06 - Dr Angelika Stollewerk | BIO100-A-Essential Skills for Biologists/Tutor      |
| BIO 100-A-Essential Skills for Biologists Tutorial/Dr Wurm                  |                                 |      | 12 Tutorial        | Wednesday      | 10:00          | 01:00    | 9, 11, 15, 17, 24, 26, 30 | B/G.E.Fogg               | 1         | Fogg 5.21 - Dr Yannick Wurm        | BIO 100 - A -Essential Skills for Biologists/Tutor  |
| BIO 100-A-Essential Skills for Biologists Tutorial/Prof Elphick             |                                 |      | 12 Tutorial        | Wednesday      | 10:00          | 01:00    | 9, 11, 15, 17, 24, 26, 30 | B/G.E.Fogg               |           | Fogg 6.05 - Prof Maurice Elphick   | BIO100-A-Essential Skills for Biologists/Tutor      |
| BIO 100-A-Essential Skills for Biologists Tutorial/Prof Leitch              |                                 |      | 12 Tutorial        | Wednesday      | 10:00          | 01:00    | 9, 11, 15, 17, 24, 26, 30 | B/G.E.Fogg               | V         | Fogg 5.20 - Prof Andrew Leitch     | BIO100-A-Essential Skills for Biologists/Tutor      |
| BIO 100-A-Essential Skills for Biologists Tutorial/Prof Nichols             |                                 |      | 12 Tutorial        | Wednesday      | 10:00          | 01:00    | 9, 11, 15, 17, 24, 26, 30 | B/G.E.Fogg               |           | Fogg 5.19 - Prof Richard Nichols   | BIO 100 - A - Essential Skills for Biologists/Tutor |
| BIO 100-A-Essential Skills for Biologists Tutorial/Prof Trimmer             |                                 |      | 12 Tutorial        | Wednesday      | 10:00          | 01:00    | 9, 11, 15, 17, 24, 26, 30 | B/G.E.Fogg               |           | Fogg 6.26 - Prof Mark Trimmer      | BIO 100-A-Essential Skills for Biologists/Tutor     |
| BIO 100-A-Essential Skills for Biologists/Lecture <10, 12>                  |                                 | 12   | 16 Lecture         | Wednesday      | 09:00          | 01:00    | 10, 12                    | T/Mile End Central Rooms |           | Fogg LT (136)                      | BIO100-A-Essential Skills for Biologists/Lecture    |
| BIO 100-A-Essential Skills for Biologists/Lecture <7>                       |                                 | 13   | 6 Lecture          | Wednesday      | 09:00          | 01:00    | 7                         | T/Mile End Central Rooms | 12        | G.O.Jones:LT(138)                  | BIO 100 - A - Essential Skills for Biologists/Lectu |
| BIO 100-A-Essential Skills for Biologists/Lecture 7                         |                                 | 13   | 6 Lecture          | Wednesday      | 09:00          | 01:00    | 7                         | T/Mile End Central Rooms | V         | PP:Skeel-LT(247)                   | , BIO 100-A-Essential Skills for Biologists/Lect    |
| BIO100-A-Essential Skills for Biologists/Lecture/1                          |                                 |      |                    |                |                |          |                           |                          |           |                                    | BIO 100-A-Essential Skills for Biologists/Lecti     |
| BIO 100-A-Essential Skills for Biologists/Workshop Tue                      |                                 | 8    | 10 Workshop        | Tuesday        | 14:00          | 03:00    | 11, 16                    | T/Mile End Central Rooms | 1         | Bancroft: 1. 13(110)               | BIO 100 - A -Essential Skills for Biologists/Work   |
| BIO 100-A-Essential Skills for Biologists/Workshop Wed                      |                                 | 8    | 10 Workshop        | Wednesday      | 14:00          | 03:00    | 11, 16                    | T/Mile End Central Rooms |           | Arts One: ALT (97)                 | BIO100-A-Essential Skills for Biologists/Work       |
| BIO 100-8-Essential Skills for Biologists/Lecture                           |                                 | 13   | 6 Lecture          | Wednesday      | 09:00          | 01:00    | 23, 25, 27                | T/Mile End Central Rooms | 1         | G.O.Jones:LT(138)                  | BIO 100-B-Essential Skills for Biologists/Lectur    |

To edit the activity double click on it and a new "Activity Editor" window will appear.

- Remove the "/1" at the end of the activity name.
- Select the Zone, which is the campus (or part of the campus; West/Centre/East/North) where you would like this activity to take place

|                                                                                   |                                                                                                    | Group                                                                   |        |
|-----------------------------------------------------------------------------------|----------------------------------------------------------------------------------------------------|-------------------------------------------------------------------------|--------|
| Name                                                                              | BIO 100-A-Essential Skills for Biologists/Lecture/1                                                                                                    | Same Time Activities                                                    | -      |
| Host Key                                                                          | #SPLUSA4728F                                                                                                    | FECSLec Cao A                                                           |        |
| Description                                                                       |                                                                                                    | And add to                                                              | ✓ Keep |
| Duration                                                                          | 4 02:00                                                                                                    | Tags                                                                    |        |
| Activity Type                                                                     | Lecture                                                                                                    |                                                                         | 12     |
| Planned Size                                                                      | 100 🗘 📝 Use Planned Size                                                                                                    | +<br>A/Central LT of size 100+ (all sites)                              | Î      |
| Zone                                                                              | [None] + ×                                                                                                    | A/Central non-teaching location                                         | *      |
|                                                                                   |                                                                                                    | And add to                                                              |        |
| Sections                                                                          |                                                                                                    | licer Text                                                              |        |
| Cardina 74                                                                        |                                                                                                    |                                                                         |        |
| Seculific                                                                         |                                                                                                    | User Text 1                                                             |        |
| Delivery                                                                          |                                                                                                    | User Text 1                                                             |        |
| Delivery<br>Module                                                                | BIO 100-A18 Essential Skills for Biologists 🔹 🗙                                                                                                    | User Text 1                                                             |        |
| Delivery<br>Module<br>Department                                                  | BIO 100-A18 Essential Skills for Biologists × ×<br>School of Biological and Chemical Sciences × ×                                                                                                    | User Text 1                                                             |        |
| Delivery<br>Module<br>Department<br>Course                                        | BIC 100-A18 Essential Skills for Biologists                                                                                                    | User Text 1                                                             |        |
| Delivery<br>Module<br>Department<br>Course<br>Programmes                          | BE0100-A18 Essential Skills for Biologists • X<br>School of Biological and Chemical Sciences • X<br>[Joine]<br>BSc Biology with Year Abroad - Year 1 Sem A 2018, B                                                                                                    | User Text 1                                                             | ×      |
| Delivery<br>Module<br>Department<br>Course<br>Programmes<br>Template              | BIO 100 - A18 Essential Skills for Biologists         • X           School of Biological and Chemical Sciences         • X           None]         BSC Biology with Year Abroad - Year 1 Sem A 2018, B.,           BIO 100 - A:Essential Skills for Biologists/Acture | User Text 1<br>User Text 2<br>User Text 3                               |        |
| Delivery<br>Module<br>Department<br>Course<br>Programmes<br>Template<br>Real Size | BIO 100-A18 Essential Skills for Biologists                                                                                                    | User Text 1<br>User Text 2<br>User Text 2<br>User Text 3<br>User Text 4 |        |

Select the weeks you want the activity to take place in under "**Availability**." You can select the relevant weeks By unchecking the "use custom availability" box you can select named availabilities such as "**ME-Sem1-R.W**." which means Mile End Semester 1 not including reading week (Timetabling weeks 7-12,14-18).

|                      | enong                                             |                    |             |                          |         |       |       |       |       |       |       |         | 4-01-0    |       | - 01-0-0   |
|----------------------|---------------------------------------------------|--------------------|-------------|--------------------------|---------|-------|-------|-------|-------|-------|-------|---------|-----------|-------|------------|
| Details              |                                                   |                    | Group       |                          |         |       |       |       |       |       | Add   | title   | Subtle    |       | Emphasi    |
| Name                 | BIO 100-A-Essential Skills for E                  | Biologists/Lecture | Same        | Time Activi              | ies     |       |       |       |       |       | Jui   | Jurie   | Subtret   |       | crripriasi |
| Host Key             | #SPLUSA4728F                                      |                    | Acade       | nic Advising<br>ec Can A | Session |       |       |       |       | -     |       |         |           |       |            |
| Description          |                                                   |                    | And ad      | d to                     |         |       |       |       | V Kee | p     | :0    | 1 1 1 2 | / / / / 4 | 8     |            |
| Duration             | 4 1 02:00                                         |                    |             |                          |         |       |       |       |       |       |       |         |           |       |            |
| Activity Type        | ×                                                 |                    |             |                          |         |       |       |       |       |       |       |         |           |       |            |
| Planned Size         | Use custom availability                           | Teaching week      | pattern     |                          |         |       |       |       |       |       |       |         |           |       |            |
| 7009                 | CCLS/IPL Cert Sem 1                               | 1 5                | 10          | 15                       | 1.1.1   | 20    | 25    |       | 30    | 35    |       | 40      | 45        |       | 50         |
|                      | CCLS/LLM Sem 1 & 2                                | Week Pattern fo    | r Constrain | ts                       |         |       |       |       |       |       |       |         |           |       |            |
| Sections             | CCLS/LLM Sem 2<br>CCLS/MSc Sem 1                  | 1 5                | 10          | 15                       | 1.1.1   | 20    | 25    |       | 30    | 35    |       | 40      | 45        | 5     | 50         |
|                      | CCLS/MSc Sem 1 & 2<br>CCLS/MSc Sem 2              | -                  | 8:00 9:00   | 10:00                    | 11:00   | 12:00 | 13:00 | 14:00 | 15:00 | 16:00 | 17:00 | 18:00   | 19:00     | 20:00 | 21:00      |
|                      | ME-Sem1 P W                                       | Mon                |             |                          |         |       |       |       |       |       |       |         |           |       | 1          |
|                      | ME-Sem1 -R.W. Tut W2 Sta                          |                    |             |                          |         |       |       |       |       |       |       |         |           |       |            |
|                      | ME-Sem11 Tut W2 Start<br>ME-Sem182                | Tue                |             |                          |         |       |       |       |       |       |       |         |           |       |            |
| Section Id           | ME-Sem182 -R.W.<br>ME-Sem182 -R.W. Tut W2 5       |                    |             |                          | -       | -     | -     | -     | -     |       |       | -       |           | -     |            |
|                      | ME-Sem182 Tut W2 Start<br>ME-Sem18283             | Wed                |             |                          |         |       |       |       |       |       |       |         |           |       |            |
| Delivery             | ME-Sem2                                           | 75                 |             |                          |         |       |       |       | -     |       |       |         |           |       |            |
| Module               | ME-Sem2 -R.W. Tut W2 Sta                          | Inu                |             |                          |         |       |       |       |       |       |       |         |           |       |            |
| Department           | ME-Sem2 Tut W2 Start<br>ME-Sem283                 | Fri                |             |                          |         |       |       |       |       |       |       |         |           |       |            |
|                      | ME-Sem283 Tut W2 Start                            | -                  |             | _                        | -       | -     | -     | -     | -     | -     |       |         |           | -     | -          |
| Course               | IME-SP03                                          |                    |             |                          |         | 1     | 1     | 1     | 1     | 1     | 1     |         | 1 1       |       |            |
| Course<br>Programmes | ME-Sem3<br>ME-WRB<br>ME WDB (minut servician unit | Sat                |             |                          |         |       |       |       |       |       |       |         |           |       |            |

You can also right click on the activity select "Edit Weeks" and select the relevant weeks:

| Activity names                        | BIO 100   | -A-Essential Ski | lls for Biolog | ists/Lecture/ | 1  |    |    |    | <b>_</b> |
|---------------------------------------|-----------|------------------|----------------|---------------|----|----|----|----|----------|
| Current weeks<br>Keep current resourc | 7 - 12, 1 | 4 - 18           |                |               |    |    |    |    |          |
| 1 5                                   | 10        | 15               | 20             | 25            | 30 | 35 | 40 | 45 | 50       |
| Add weeks                             |           |                  |                |               |    |    |    |    |          |
| Delete weeks                          |           |                  |                |               |    |    |    |    |          |
| Resulting weeks                       | 7 - 12.   | 14 - 18          |                |               |    |    |    |    |          |

# **Teaching Activity Requirements**

Once a teaching activity has been set up the location suitability needs to be set up for the activity to be scheduled in the correct room type.

| 1        |             | 5            |             | 1         | 0               |      | 15 |    | 20 |    | 25 |    |
|----------|-------------|--------------|-------------|-----------|-----------------|------|----|----|----|----|----|----|
| Co       | ombined Tim | etable Maste | r Timetable | Resources | ulti-view Timet | able |    |    |    |    |    |    |
|          | 8           |              | 9           |           | 10              |      | 11 |    | 12 |    | 13 |    |
|          | AM          | 30           | 00          | 30        | 00              | 30   | 00 | 30 | PM | 30 | 00 | 30 |
| nda)     |             |              |             |           | _               |      |    |    |    |    |    |    |
| . Mo     |             |              |             | _         |                 |      | _  |    |    |    |    |    |
| lesd.    |             |              |             | _         | _               |      |    |    |    |    |    |    |
| ۲<br>:   |             |              |             |           |                 |      |    |    |    |    |    |    |
| vedn.    |             |              |             |           |                 |      |    |    |    |    |    |    |
| 9 ···· 9 |             |              |             |           |                 |      |    |    |    |    |    |    |
| Thun     | _           |              |             |           |                 |      |    |    |    |    |    |    |
| λe       |             | -            |             |           |                 |      |    |    |    |    |    |    |
| Frid     |             |              |             |           |                 |      |    |    |    |    |    |    |

## Click on "Resources"

Select the "+" next to "Day/Time" and then select the relevant Day and Start Time

## Click "Change Requirement"

| 1             |             | 5                       | 10                  | U I       | 15 | 20 |    | 25   |                 | 30 | 35 |   | 40                    |
|---------------|-------------|-------------------------|---------------------|-----------|----|----|----|------|-----------------|----|----|---|-----------------------|
|               |             |                         |                     |           |    |    |    |      |                 |    |    | 1 |                       |
| Combined Tim  | etable      | Master Timetable R      | esources Multi-view | Timetable |    |    |    |      |                 |    |    |   |                       |
| BIO100-A-Esse | intial Skil | ls for Biologists/Lectu | re/1                |           |    |    |    |      |                 |    |    |   |                       |
|               | Requ        | irements                |                     |           |    |    |    |      |                 |    |    |   | Hide All Requirements |
| Day/Time      | -           | - F                     |                     |           |    |    |    |      |                 | T  |    |   |                       |
|               |             | Day                     |                     |           |    |    |    | Peri | od 🔶 Start Time |    |    |   | â                     |
|               |             | Monday                  |                     |           |    |    |    |      | 1 08:00         |    |    |   | =                     |
|               |             | Tuesday                 |                     |           |    |    |    |      | 2 08:30         |    |    |   |                       |
|               |             | Wednesday               |                     |           |    |    |    |      | 3 09:00         |    |    |   |                       |
|               |             | Thursday                |                     |           |    |    |    | ,    | 4 09:30         |    |    |   |                       |
|               |             | Friday                  |                     |           |    |    |    |      | 5 10:00         |    |    |   |                       |
|               |             | Saturday                |                     |           |    |    |    |      | 6 10:30         |    |    |   |                       |
|               |             | Sunday                  |                     |           |    |    |    |      | 7 11:00         |    |    |   | -                     |
| Location      | +           |                         |                     |           |    |    | 15 |      |                 |    |    |   |                       |
|               |             |                         |                     |           |    |    |    |      |                 |    |    |   |                       |
|               |             |                         |                     |           |    |    |    |      |                 |    |    |   | Change Requirement    |

# Select the "+" next to "Location"

Add the number of rooms required (usually 1) and select the location requirements from the list when you click on the box with an arrow pointing to the right

### Click "Change Requirement"

|                | 5                                     | 10                        | 15 | 20 | 25    | 30                                                                                                    | 35                                             | 40                    |
|----------------|---------------------------------------|---------------------------|----|----|-------|----------------------------------------------------------------------------------------------------|------------------------------------------------|-----------------------|
| Combined Time  | table Master Timetable Resou          | rces Multi-view Timetable |    |    |       |                                                                                                    |                                                |                       |
| BIO100-A-Essen | itial Skills for Biologists/Lecture/1 |                           |    |    |       |                                                                                                    |                                                |                       |
|                | Requirements                          |                           |    |    |       |                                                                                                    |                                                | Hide All Requirements |
| Day/Time       | + Monday                              |                           |    |    | 09:00 |                                                                                                    |                                                |                       |
| Location       |                                       |                           |    |    |       |                                                                                                    |                                                |                       |
|                | Number Suitabilities                  |                           |    |    | M     | anual selection                                                                                                    |                                                |                       |
|                | Number Suitabilities                  | Permi                     |    |    | M     | Name                                                                                                    | A Permi                                        |                       |
|                | Number Suitabilities                  | Permi                     |    |    | M.    | Name<br>Academic Advisor Office                                                                                                    | Permi                                          |                       |
|                | Number Suitabilities                  | A Permi                   |    |    | M     | Name<br>Academic Advisor Office<br>Arts One:ALT(97)                                                                                                   | Permi<br>Full<br>Request                       | A III                 |
|                | Number Suitabilities                  | Permi                     |    |    | M.    | Name<br>Academic Advisor Office<br>Arts One:ALT(97)<br>Arts One:H Pinter                                                                              | Permi<br>Full<br>Request<br>Request            | .▲<br>II              |
|                | Number Suitabilities                  | Permi                     |    |    | M     | Anual selection           Name           Academic Advisor Office           Arts One:ALT(97)           Arts One:H Pinter           Arts Tore: LT (304) | Permi<br>Full<br>Request<br>Request<br>Request | Ē                     |

In order to request a specific room, type activities should have the following location requirements:

| Room Type wanted        | Location Suitability            |
|-------------------------|---------------------------------|
| School owned Lab        | T/General Lab                   |
| Computer Lab            | T/Computer Lab                  |
| Loose-Seated Room       | T/Any loose-seated central room |
| Flat, fixed seated room | T/Fixed seating - flat          |
| Large Whiteboard        | E/large whiteboard              |
| Double Projector        | E/Double projector              |
| Blackboard              | E/Blackboard                    |